## 涛科白动作

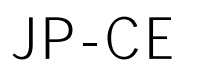

\_\_\_\_

## L PLC

CCLINK\_IE\_Field Basic JP-CE L PLC

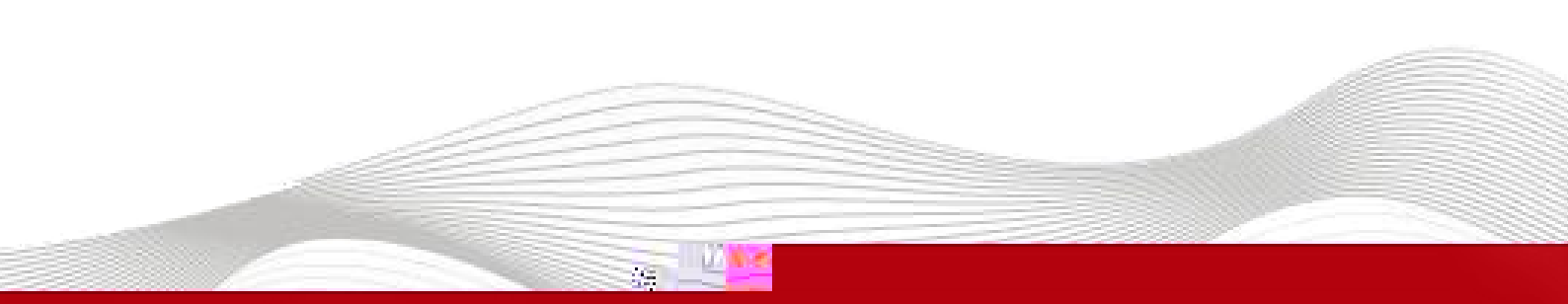

| 0000  | ~ 1  | ~~ |
|-------|------|----|
| 2023- | -04- | 20 |

| 2023 | 04 | 20 | 2023 | 04 | 20 |
|------|----|----|------|----|----|

| 1.       |            |                             |             |        |       |     |                  |           |  |  |
|----------|------------|-----------------------------|-------------|--------|-------|-----|------------------|-----------|--|--|
|          | L PLC      | CCLINK_IE_Field             | Basic       | JP-CE  | 10    |     |                  |           |  |  |
| 2.       |            |                             |             |        |       |     |                  |           |  |  |
|          | l PLC      | CCLINK_IE_Field Basic<br>IO |             |        | JP-CE | IO  | GX-              | GX-WORKS2 |  |  |
| 3.       |            |                             |             |        |       |     |                  |           |  |  |
| -        | GX-WORKS2  |                             |             |        |       |     |                  |           |  |  |
| 4.       |            |                             |             |        |       |     |                  |           |  |  |
| 4.1      |            |                             |             |        |       |     |                  |           |  |  |
| 1.<br>2. | L<br>PLC   | PLC IO<br>Ethernet CCLII    | NK_IE_Field | Basic  |       |     |                  | Ю         |  |  |
| 4.2      |            |                             |             |        |       |     |                  |           |  |  |
| 1.<br>19 | 92.168.0.x |                             | LAE         | config |       | IP  |                  | IP        |  |  |
| 2.       | GX-WO      | RKS2                        | I           | PLC    |       |     |                  |           |  |  |
|          | 新建         |                             |             |        |       |     |                  | $\times$  |  |  |
|          | 系列(S):     |                             | LCPU        |        |       |     |                  | •         |  |  |
|          | 机型(T):     |                             | L06/L06     | -P     |       |     |                  | •         |  |  |
|          | 工程类型(P)    | ):                          | 简单工程        | 呈      |       |     | - Jan Jan Jan Ja | •         |  |  |
|          | 程序语言(G     | ):                          | 梯形图         | -      | 1     | 使用材 | :金(L)            | •         |  |  |
|          |            |                             |             |        | <br>  |     | 取消               |           |  |  |

\_\_\_\_\_

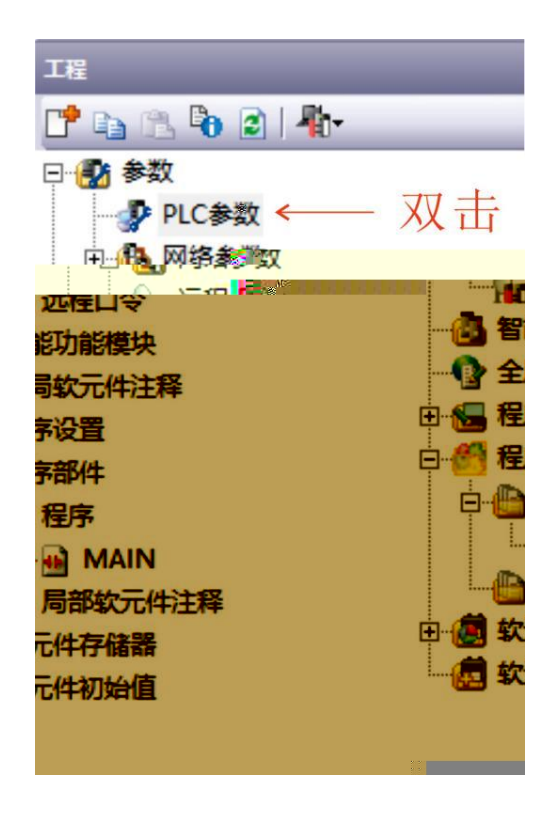

4. IP

CC-Link IEF Basic

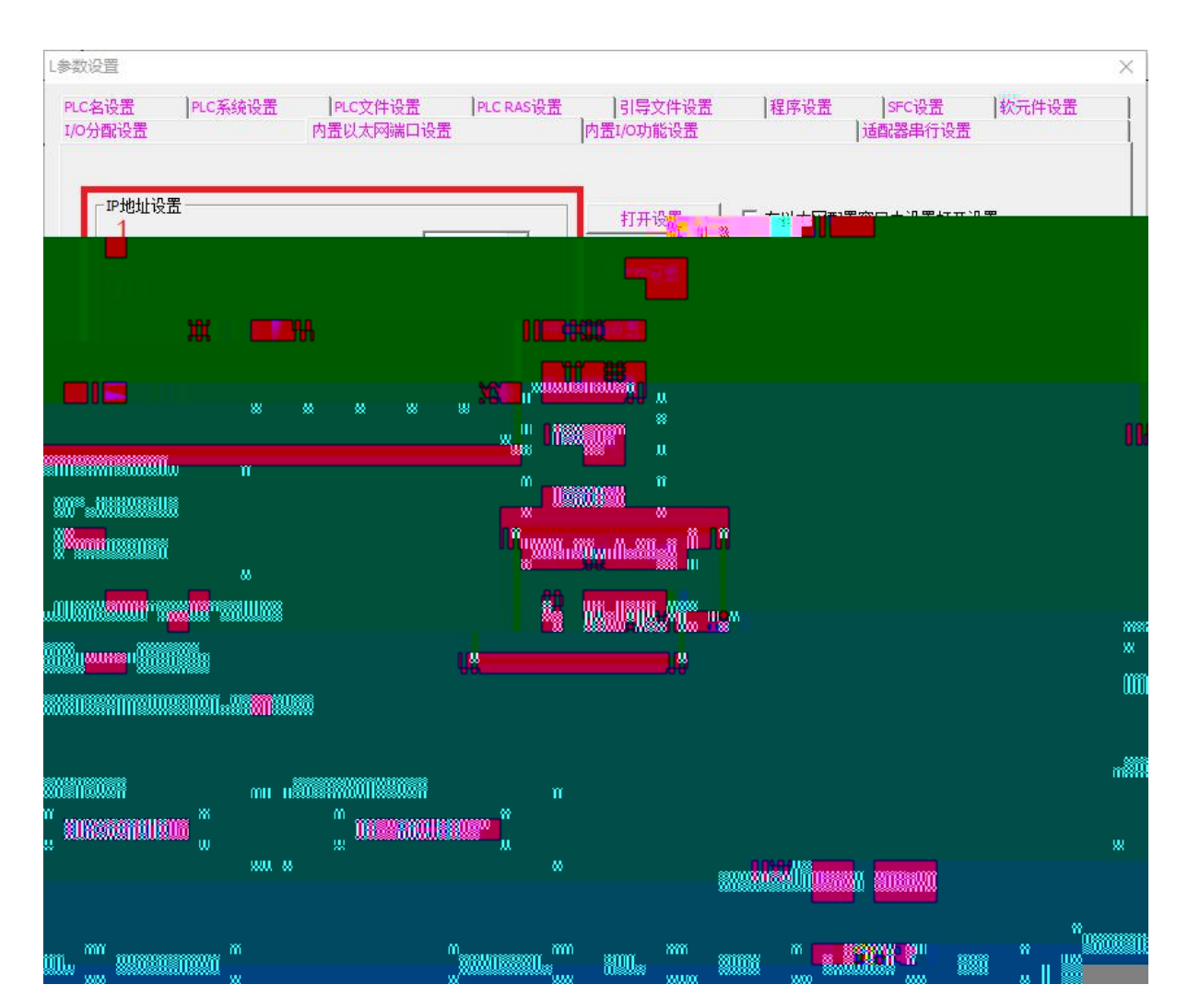

З.

IP 2 CC-Link IEF Basic

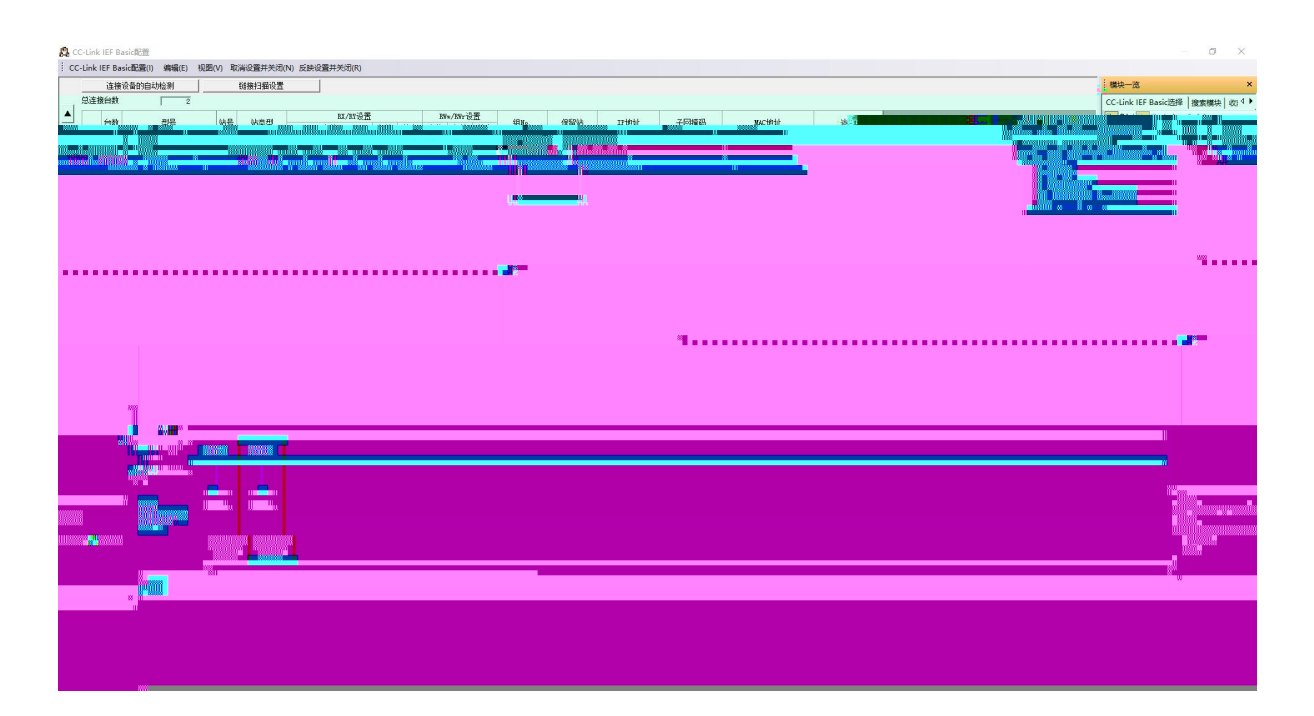

PLC 8.

RWr RWw

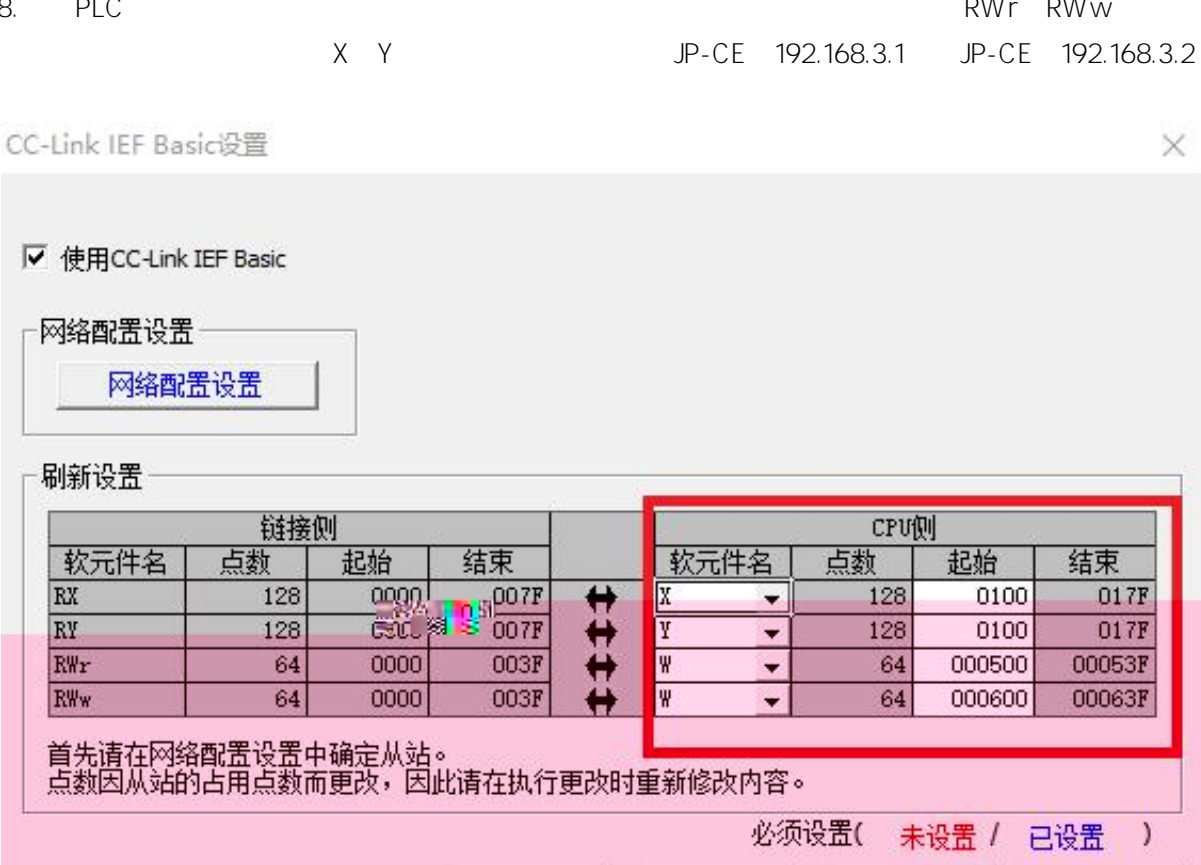

JPD 1616X-CE16 16 192.168.3.1 16 16 X100--X117 Y 100--Y 117 JPD 0808X-CE8 8 192.168.3.2 16 16 X140--X147 Y140--Y147

检查

设置结束

取消

默认

7.

## 9. CC-Link IEF Basic

| L参数设置             |                                                                                                    |                                                                                                    |                                                    |                                                             |                                              |                   |                      | $\times$ |
|-------------------|----------------------------------------------------------------------------------------------------|----------------------------------------------------------------------------------------------------|----------------------------------------------------|-------------------------------------------------------------|----------------------------------------------|-------------------|----------------------|----------|
| PLC名设置<br>I/O分配设置 | PLC系统设置                                                                                                    | PLC文件设置<br>内置以太网端口设置                                                                                                    | PLC RAS设置                                          | 引导文件<br> 内置I/O功能设                                           | 设置  程序<br>置                                  | 设置 SFCi<br>】适配器用  | 设置 ┃软元<br>品行设置       | 件设置      |
| PP地址              | 1设置<br>□・地址<br>子网摘码类型<br>默认路由器□・地址<br>信数据代码设置<br>● 二进制码通信<br>● ASCII码通信<br>■ ASCII码通信<br>■ 允许RUN中写入(FTP.<br>■ 禁止与MELSOFT直接<br>■ 不响应网络上的以太<br>単CPU通信设置<br>■ 简单CPU通信设置 | <ul> <li>輸入格式</li> <li>192</li> <li>168</li> <li>255</li> <li>255</li> <li>192</li> <li>168</li> <li>192</li> <li>168</li> <li>192</li> <li>168</li> <li>5MC协议)</li> <li>注接</li> <li>(四内置型CPU的搜索</li> </ul> | D进制数 ↓<br>3 39<br>255 0<br>3 章 1<br>3 章 1<br>3 章 1 | 打开设置<br>FTP设<br>ETP客户的<br>电子邮件<br>DNS设<br>时间说<br>CC-Link IE | ← 在以:<br>畫<br><br>:设置<br><br>置<br>F Basici设置 | 太网配置窗口中设<br>必要时设置 | 置接下次严。」<br>【【默认 / 有更 | 改 )      |
| 显示画词              | 面打印 显示画                                                                                                    | 面预览                                                                                                    |                                                    | x/Y分配确认                                                     | 默认                                           | 检查                | 设置结束                 | 取消       |

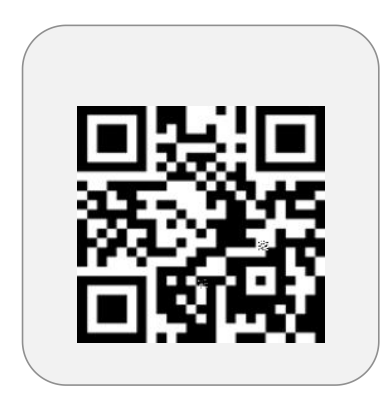

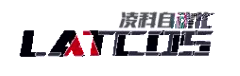

Carlos and a state of the second

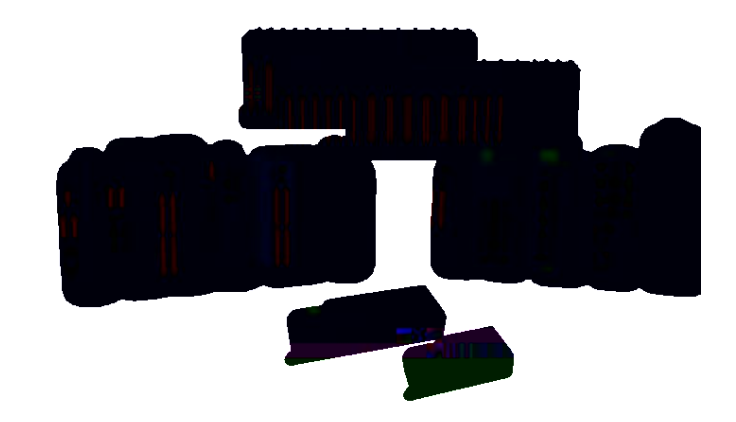

3

www.latcos.cn

0510-85888030 7 701